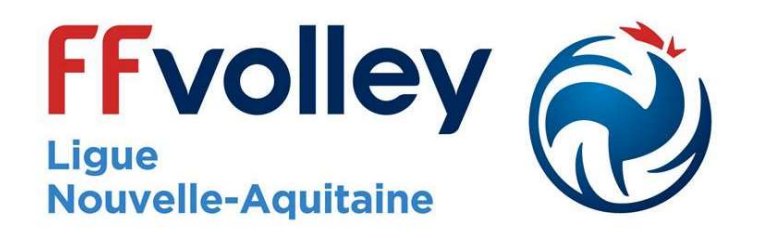

## GESTION DES LICENCES CREATION RENOUVELLEMENT

### DOCUMENTS A FOURNIR OBLIGATOIREMENT POUR TOUTE LICENCE

### POUR UNE CREATION :

**Formulaire de licence complété** et **signé** par le joueur ou le représentant légal pour les mineurs (Nom, prénom, date de naissance, type de licence, assurance...),

Pièce d'identité : Carte d'identité, passeport, permis de conduire, extrait de naissance, livret de famille, titre de séjour,

Un certificat médical de moins d'UN an (obligatoire pour toute demande de surclassement) ou l'attestation pour les jeunes ayant moins de 18 ans (excepté pour les dirigeants ou les pass bénévoles PAS de certificat),

<u>Une attestation d'Honorabilité pour tout majeur ou mineur</u> pour toute licence encadrement (dirigeant, éducateur, arbitre, soignant, pass bénévole - document accessible sur le site de la Fédération).

### POUR UN RENOUVELLEMENT :

**Formulaire de licence complété et signé** (vérifier que c'est la bonne saison sportive) **Un certificat médical,** si le certificat n'est plus valide (validité de 3 ans pour les certificats médicaux adultes), attention, le questionnaire médical de santé ne remplace pas le certificat médical !! <u>Une attestation d'Honorabilité</u> (à refaire chaque année).

Les documents doivent au préalable être scannés et peuvent être au format PDF Les photos doivent OBLIGATOIREMENT être au format JPG ou PNG

### LES LICENCES NE DOIVENT PAS ETRE SAISIES SANS LES DOCUMENTS COMPLETS

### Comment compléter un formulaire de licence

| TYPES DE L                                                                                                    | ICENCES ET EXTENSIONS                                                                                                    | NOMDUGSA                                                                                                    |
|----------------------------------------------------------------------------------------------------|----------------------------------------------------------------------------------------------------|----------------------------------------------------------------------------------------------------|
| Licence COMPETITION                                                                                                    |                                                                                                    | ITOM DO COA                                                                                                    |
| EXTENSION VOLLEY-BALL                                                                                                    | OUTDOOR P.V. SOURD P.V. ASSES COMP                                                                                                 | ET'LIB                                                                                                    |
| Licence ENCADREMENT                                                                                                    |                                                                                                    |                                                                                                    |
| EXTENSION AVEC Certif.Médical                                                                                                    | ARBITRE DUCATEUR SPORTIF SOIO                                                                                                    | SNANT                                                                                                    |
| EXTENSION SANS CM                                                                                                    | DIRIGEANT PASS BENEVOLE                                                                                                    |                                                                                                    |
| Licence HORS COMPETITION                                                                                                    | EXTENSION Volley Pour Tous                                                                                                    |                                                                                                    |
| Lisses TEMPORAIDE                                                                                                    |                                                                                                    | NUMERO DU GSA                                                                                                    |
| Réservée aux non-licenciés. Certifi                                                                                                    | cat Médical obligatoire                                                                                                    |                                                                                                    |
|                                                                                                    |                                                                                                    |                                                                                                    |
| TYPES DE DEMANDE                                                                                                    |                                                                                                    |                                                                                                    |
| TIPES DE DEMANDE                                                                                                    | No DE LICENCE (si deja licencie)                                                                                                   | SEXE : F M TAILLE :                                                                                                    |
|                                                                                                    | PRENOM                                                                                                    |                                                                                                    |
| MUTATION NATIONALE                                                                                                    | NOM DE NAISSANCE :                                                                                                    |                                                                                                    |
| MUTATION REGIONALE                                                                                                    | DATE DE NAISSANCE :                                                                                                    |                                                                                                    |
| MUTATION EXCEPTIONNELLE                                                                                                    | LIEU DE NAISSANCE :                                                                                                    |                                                                                                    |
| and the second second s | NATIONALITE Française AFR At                                                                                                    | asimilė Français Etrangère (UE/Hors UE) ETR/FIVB (UE/Hors UE)                                                                                                    |
| www.ffvolley.org                                                                                                    | ETR/FIVB-ETR- RE                                                                                                    | EG (hors UE) ETR/FIVB-UE-REG (UE)                                                                                                    |
|                                                                                                    | ADRESSE :                                                                                                    |                                                                                                    |
|                                                                                                    | CP : VIL                                                                                                    |                                                                                                    |
| @ffvolley                                                                                                    | EMATLA .                                                                                                    |                                                                                                    |
|                                                                                                    | "L'adresse mail est                                                                                                    | obligatoire afin de vous permettre d'accéder à votre Espace Personnel                                                                                                    |
| CERTIF                                                                                                    | ICAT MEDICAL                                                                                                    | SIMPLE SURCLASSEMENT                                                                                                    |
| Je soussigné, Dr                                                                                                    |                                                                                                    | Je soussigné, Dr                                                                                                    |
| atteste que M / Mme                                                                                                    | n lefenlier à :                                                                                                    | atteste que ce joueur/joueuse est également apte à pratiquer dans                                                                                                    |
| <ul> <li>la pratique du Voll</li> </ul>                                                                                                    | ev, v compris en compétition                                                                                                    | classement dans le concer des règlements de la FEvollev.                                                                                                    |
| <ul> <li>L'encadrement du</li> </ul>                                                                                                    | Volley                                                                                                    |                                                                                                    |
| Eait la                                                                                                    | met cachet du Médecin :                                                                                                    | Fait le Signature et cachet du médecin :                                                                                                    |
|                                                                                                    | grature et cachet du medecin .                                                                                                    | → → → → → → → → → → → → → → → → → → →                                                                                                    |
|                                                                                                    |                                                                                                    |                                                                                                    |
|                                                                                                    |                                                                                                    |                                                                                                    |
|                                                                                                    | QUESTIONNAIR                                                                                                    | ES DE SANTE                                                                                                    |
| J'atteste avoir répondu négativ                                                                                                    | vement à toutes les questions du Questionnaire                                                                                     | <ul> <li>de Santé FFvolley</li> <li>http://www.marketail/Efvolley_op_anot_2022.24 off</li> </ul>                                                                                                    |
| J'atteste avos ropas du sécstiv                                                                                                    | ement à toutes les questions du Questionnaire                                                                                      | Relatif à l'Etat de Santé du Sportif mineur                                                                                                    |
|                                                                                                    | http://extrane                                                                                                    | 4.th/b.org/data/Files/documents/medical/FFvolley_gs_sport_sportifs_mineurs_2023-24.pdf                                                                                                    |
|                                                                                                    | INFORMATIONS                                                                                                    | ASSURANCES                                                                                                    |
| Ball et des disciplines associées, i                                                                                                    | de mon intérêt et de la possibilité de souscrire à                                                                                 | à l'une des garanties d'assurance individuelle Accident Corporel proposée avec                                                                                                    |
| ma licence (base, option A ou B).                                                                                                    |                                                                                                    |                                                                                                    |
| Reconnais avoir lu et pris conr<br>Décide de souscrire au contra                                                                                                    | naissance des informations cl-jointes au présen<br>t collectif « Accident Corporel » et choisis l'Opti                             | t document.<br>on de base incluse dans la licence (valorisée à 0.586 TTC)                                                                                                    |
| Décide de souscrire une optio                                                                                                    | n complémentaire et acquitte la somme de :                                                                                         |                                                                                                    |
| ++Option                                                                                                    | A (5,05€ TTC) ou ++Option B (9,04€ TT)<br>u contrat collectif « Accident Comorei » (base /                                         | C).<br>A ou B), le n'acquitte pas le montant de la prime d'assurance, correspondante.                                                                                                    |
| Je ne bénéficieral d'aucune inde                                                                                                    | emnité au titre du contrat « Accident Corporel :                                                                                   | » proposé par la FFvolley. J'atteste néanmoins avoir été informe de l'intérêt                                                                                                    |
| que présente la souscription d'un                                                                                                    | n contrat d'assurance de personne couvrant les                                                                                     | dommages corporels auxquels la pratique sportive peut m'exposer.                                                                                                    |
| J'atteste ne pas avoir été licen                                                                                                    | cié COMPETITION en « VB, OUTDOOR, PV » ou                                                                                          | ENCADREMENT dans un autre GSA lors de la saison précédente.                                                                                                    |
| J'accepte de recevoir des com                                                                                                    | imornations commerciales de la part de la FFV<br>imunications et offres de la part de la FFVollev à                                | à propos de ses partenaires.                                                                                                    |
| La Fédération Française de Volley (FFVolley                                                                                                    | · - responsable du traitement) traite vos données personnelles                                                                     | el voire celles de vos représentants légeux dans le cadre de la gestion de votre licence (en ce y compris                                                                                               |
| de votre demande de renouvellement de lice<br>FFvolley, nos prestataires techniques, notre                                                                                                    | nce) sur la base de l'exécution de la mission d'intérêt public de<br>la assureur, ainsi que le cas échéant aux organisateurs de co | Wegule à la FFvolley. Vos données peuvent être communiquées aux personnes en charge au sein de la<br>mpétitions, à la Fédération internationale de volley. La FFvolley a désigné un DPD que vous pouvez |
| contacter per mail : protectiondesdonnees@<br>données et sur vos droits conformément au                                                                                                    | Mub ang ou par courrier & l'attention du DPD de la FFvalley 1<br>Réglement (UE) 2016/679 dit « RGPD », consultor le DPD à l'       | 7 rue Georges Clemenceeu, 94607 Choisy le Roi Cedex. Pour en savoir plus sur le tradement de vos<br>adresse électronique indiquée.                                                                      |
|                                                                                                    | NOM DATE ET SICHAT                                                                                                    | TIRE OBLIGATORES                                                                                                    |
|                                                                                                    | Licencié Majeur ou Représentan                                                                                                    | t Légal pour le licencié Mineur.                                                                                                    |
|                                                                                                    |                                                                                                    |                                                                                                    |
|                                                                                                    |                                                                                                    |                                                                                                    |

#### TYPE DE LICENCE ET OPTIONS :

Cocher l'option que votre adhérent a choisie : possibilité de -plusieurs choix

Nom du GSA (= Club)

Numéro du GSA

TYPE DE DEMANDE : A compléter obligatoirement !

**<u>Renseignements du licencié</u>** : pour les femmes mariées qui souhaitent voir inscrit leur nom marital, mettre une pièce d'identité avec les deux noms (carte d'identité, passeport,,,).

Pour les autres, inscrire le nom complet noté sur la carte d'identité (ex : IXE -- IGREC Zachary)

Le certificat médical peut être renseigné sur ce formulaire :

Le médecin devra **OBLIGATOIREMENT** noter la date et non le lieu !!! Le tampon du médecin est obligatoire pour confirmer la véracité de la signature.

La case surclassement est uniquement pour les jeunes de M7 à M18 souhaitant évoluer à un niveau supérieur. Pas de surclassement pour les M21.

-La case « j'atteste avoir répondu négativement à toutes les question du Questionnaire de Santé » doit obligatoirement être cochée si le certificat médical a plus d'un an à défaut, la licence ne sera pas validée.

Cocher correctement les cases pour les informations assurances et sur le cadre d'attestation et d'autorisation.

Le formulaire doit OBLIGATOIREMENT être signé PAR LE LICENCIE OU LE REPRESENTANT LEGAL pour les mineurs.

### Pour Créer vos licences, ouvrir votre espace Club sur le site fédéral, indiquez votre numéro de Club, saisissez votre mot de passe. Puis cliquez sur **Création de Licences**->

|   | ESPACE CLUB                                                      | S - GESTION DES LICENCES              |                                                |    |
|---|------------------------------------------------------------------|---------------------------------------|------------------------------------------------|----|
|   | 0330000 CLUB LIGUE N                                             | <b>OUVELLE AQUITAINE DE VOI</b>       | LLEY-BALL                                      |    |
|   | Gestion du Club                                                  | Suivi des Licences                    | Utilitaires                                    | Í  |
|   | Fiche de Renseignement du Club 즺                                 | Gestion des Licences 😜                | Exportation des Licences 😔                     | 25 |
|   | Attestation Demande de Réaffiliation 2023/2024 🕤                 | Création de Licences 🔿                | Mailing des Licences 🕤                         |    |
|   | Attestation d'affiliation 2023/2024 🕤                            | Création d'un Evènement 😜             | Création de Licences Mailing par Sélection 🕤   |    |
|   | Attestation d'affiliation 2022/2023 ᢒ                            | Renouvellement de Licences 🕤          | Labels FFvolley 🕤                              |    |
|   | Hit-Parade des Clubs 🔿                                           | Gestion des Mutations 2023/2024 🕤     | AG FFvolley - Gestion des Voeux ᢒ              |    |
|   | Hit-Parade des Comités ᢒ                                         | Dossiers Etrangers en Attente 😜       | Aide à la Gestion des Licences 🕤               |    |
|   | Saisie des Résultats - Les Mots de passe du Club 🕤               | FIVB - Transferts Internationaux ᢒ    | Aide au Paiement Direct 🕤                      | -  |
| 1 | Feuille de Match Electronique - Mot de passe du Club 会           | Liste des Licences au format PDF 会    | Logo de Votre Club 袬                           |    |
|   | Programme et Résultats du Club ᢒ                                 | Gestion des Collectifs 😜              |                                                |    |
|   | Classement des Equipes du Club 会                                 | Imprimer les Cartes Licences 😜        |                                                |    |
|   |                                                                  | Opération Smashy 会                    |                                                |    |
|   | Gestion Sportive                                                 | Documents                             | Statistiques                                   |    |
|   | Engagement Compétition Nationale Senior - Clôture : 20/09/2023 🔿 | Règlements Généraux ᢒ                 | Récapitulatif des Licences 😜                   |    |
|   | Engagement CDF JEUNES - Clôture : 20/09/2023 🔿                   | Fiches Médicales FFvolley ᢒ           | Détail des Licences MascFém. 会                 |    |
|   | Engagement CDF BEACH VOLLEY 😔                                    | Suivi Certificats Médicaux ᢒ          | Détail des Licences par Tranche d'âge 즺        |    |
|   | Engagement CDF MASTERS 🔿                                         | Affiliation et Réaffiliation 🕄        | Taux Renouvellement des Licences MascFém. 会    |    |
|   | Engagement PARA-VOLLEY ASSIS 😔                                   | Formulaire Demande de Licence 🕤       | Evolution du nombre de Licences 😜              |    |
|   | Demande de Tournois ou de Rencontres 즹                           | Documentation sur les Licences 🕤      | Juridique                                      | _  |
|   |                                                                  | Architecture des Licences 🕤           | Assurance FFvolley                             |    |
|   |                                                                  | Attestation d'Amateurisme 😜           | Attestation Assurance de Responsabilité Civile |    |
|   |                                                                  | Attestation d'Honorabilité 😜          | Modèle de Contrat de Travail 🔁                 |    |
|   |                                                                  | Attestation d'Honorabilité (Mineur) 😔 | JURIS'INFOS 🔿                                  | 1  |
|   |                                                                  | Procédure Transfert International 😜   |                                                |    |
|   |                                                                  | Entraîneurs N3-N2-Elite 😔             |                                                |    |
|   |                                                                  | Formation des Entraîneurs 😔           |                                                |    |
|   |                                                                  | Ballons Officiels 😔                   |                                                |    |
|   |                                                                  |                                       |                                                |    |

## Deux méthodes de saisie d'une licence en création sur le site fédéral

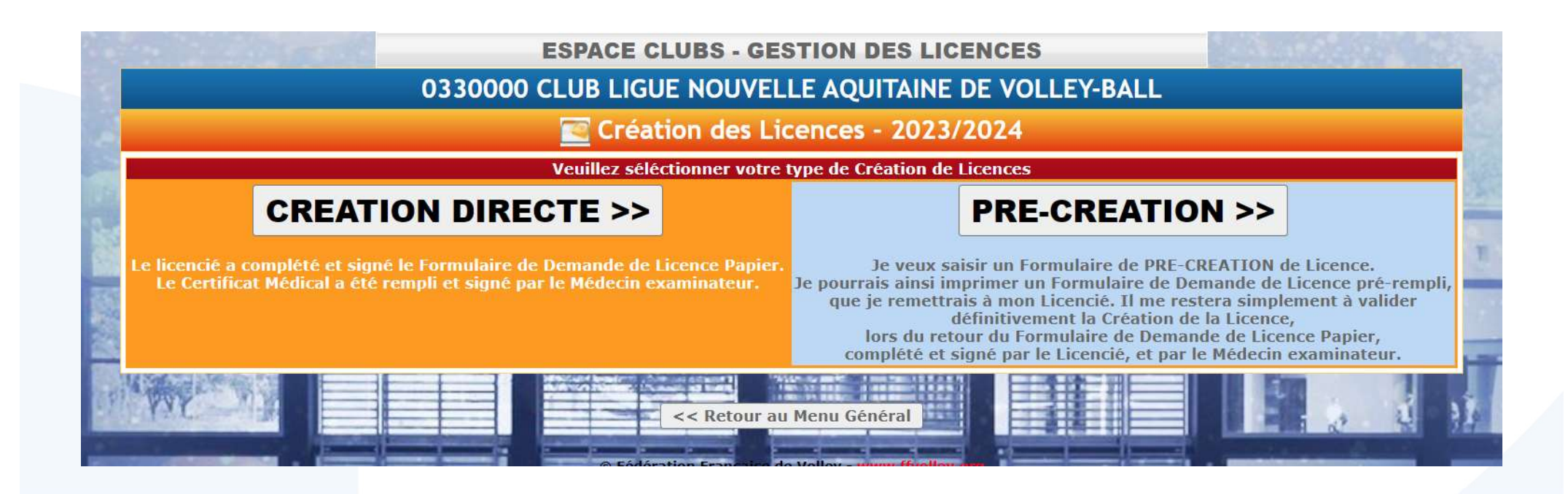

### 1a – la saisie d'une licence en création directe sur le site fédéral

| Veuillez sélectionner le(s) Type(s) de licence à crée |
|-------------------------------------------------------|
|                                                       |

#### EXTENSION VOLLEY-BALL

- EXTENSION OUTDOOR 2023/2024
- EXTENSION PARA-VOLLEY Option SOURD
- EXTENSION PARA-VOLLEY Option ASSIS
- EXTENSION COMPET'LIB

#### :: Licence ENCADREMENT

:: Licence COMPETITION

- EXTENSION ARBITRE
- EXTENSION EDUCATEUR SPORTIF
- EXTENSION SOIGNANT
- EXTENSION DIRIGEANT
- EXTENSION PASS Bénévole

:: Licence HORS COMPETITION

EXTENSION VOLLEY POUR TOUS

:: Licence TEMPORAIRE - Réservée aux non-licenciés, Certificat Médical obligatoire

- Validité 1 Mois
- Validité 3 Mois

Accéder au Formulaire de Création de Licence >> < < Retour page précédente

:: Licence EVE

> EVENEMENTIELLE-INITIATION

Sélectionner le type de licence à créer en cliquant dans la case voulue (possibilité de plusieurs choix)

### Attention, tout membre du Bureau doit avoir une licence dirigeant.

Si le/la licencié(e) est arbitre et/ou éducateur sportif et/ou soignant, il faut cocher toutes les cases correspondantes.

Puis, cliquer sur Accéder au Formulaire de Création de Licence pour compléter les informations concernant le/la licencié(e)

# 1a - Saisie d'une licence en création directe sur le site fédéral (suite)

| 📰 CRE                                                                             | ATION LICENCE                                                                    |
|-----------------------------------------------------------------------------------|----------------------------------------------------------------------------------|
|                                                                                   | DIRIGEANT                                                                        |
| ⚠ Rappel : La Licence DIRIGEANT ne permet pas o                                   | d'être inscrit sur une Feuille de Match, à l'exception du Marqueur.              |
| GROUPEMENT SPORTIF 0330000 CLUB LIGUE NOU                                         | JVELLE AQUITAINE DE VOLLEY-BALL                                                  |
| DHO 24/08/2021 🗂 jj/mm/aa                                                         | aaa                                                                              |
| Civilité O Monsieur O Madame                                                      |                                                                                  |
| Nom d'Usage                                                                       |                                                                                  |
| Prénom                                                                            | f                                                                                |
| Nom de Naissance                                                                  |                                                                                  |
|                                                                                   | ddd                                                                              |
|                                                                                   |                                                                                  |
| Coordonnées Personnelles                                                          | gue 🗸 AFR<br>Adresse du Licencié                                                 |
| Tél.                                                                              | Adresse                                                                          |
| Portable                                                                          |                                                                                  |
| Fax                                                                               |                                                                                  |
| Courriel                                                                          | CP+ville                                                                         |
| Confirmation                                                                      | □ J'autorise la FFvolley à diffuser mes coordonnées à ses partenaires            |
| □ J'autorise la FFvolley à m'adresser par courriel des informations sur le Volley | Assurance - Garantie Accident Corporel                                           |
|                                                                                   | Option de Base                                                                   |
|                                                                                   | Option supplementaire A      Option supplementaire B     Option supplementaire B |
| Coordonnées Professionnelles                                                      | Certificat Médical (non obligatoire pour un Dirigeant)                           |
| Tél.                                                                              | Médecin examinateur O Pas de Contre-Indication médicale                          |
| Portable                                                                          | Date du Certificat Médical 🚺 / jj/mm/aaaa 🗖 jj/mm/aaaa                           |
| Fax                                                                               | Surclassement  Non  Simple Surclassement                                         |
| Courriel                                                                          | Taille du licencié CM                                                            |
| Confirmation                                                                      |                                                                                  |
|                                                                                   | En ROUGE les champs obligatoires                                                 |
| validation de la Licen                                                            | ce >> ketour page precedente                                                     |
| << Retour au Monu Cónéral                                                         | Castion day Liconcor >> Castion day Clube >>                                     |
| S Actour ad Mena General                                                          | destron des creates >> destron des cidos >>                                      |
| © Fédération F                                                                    | rançaise de Volley - www.ifwolley.org                                            |
| ASSUCIAL                                                                          |                                                                                  |

COMPLETER LES CASES (en rouge OBLIGATOIRE) Puis validation de la licence pour accéder aux documents obligatoires

# 1a - Saisie d'une licence en création directe sur le site fédéral (suite)

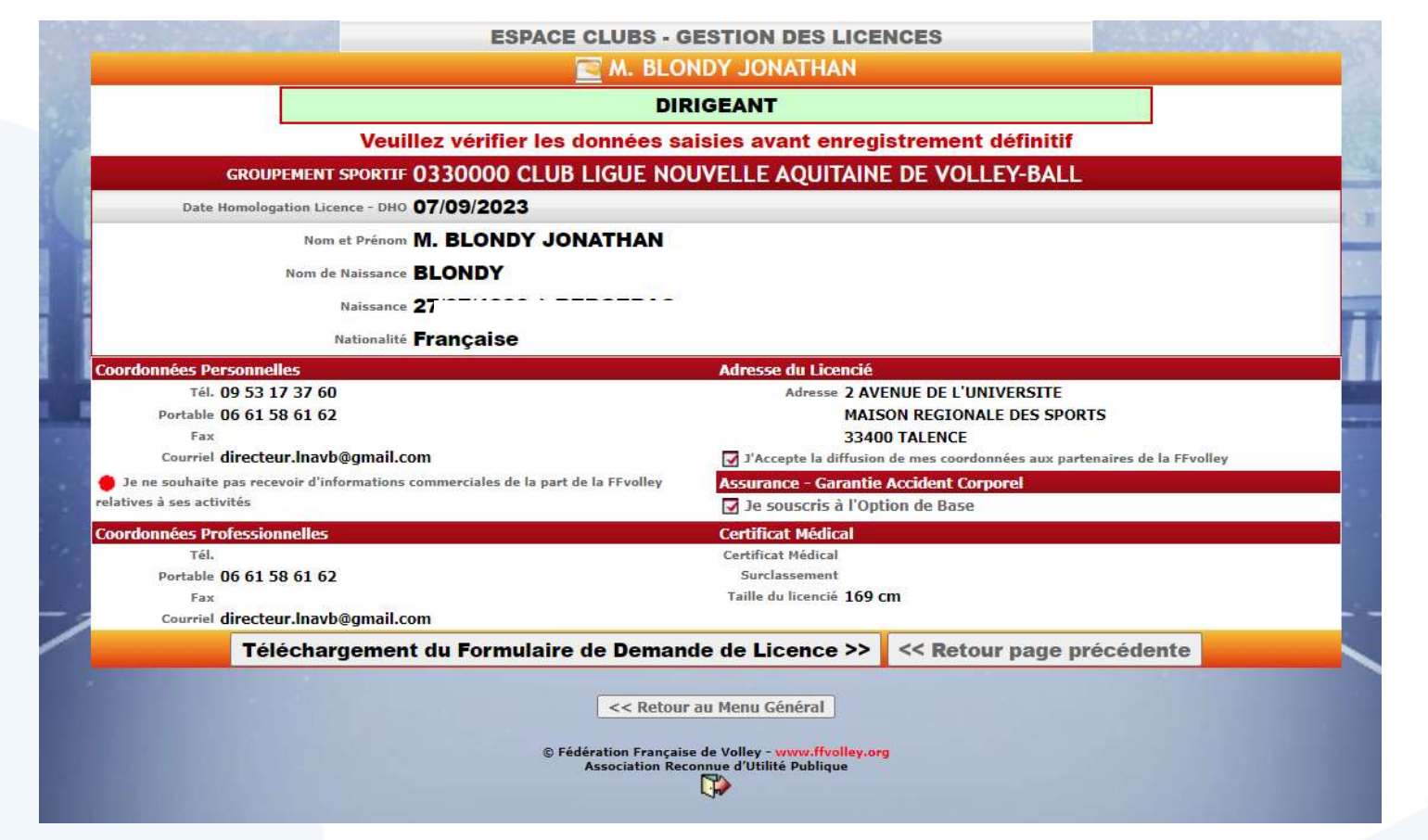

Cliquer sur Téléchargement du Formulaire de Demande de Licence >> pour pouvoir téléverser les documents obligatoires

# 1a - Saisie d'une licence en création directe sur le site fédéral (suite)

|                                                                                                    | ESPACE CLUBS - GESTION DES LICENCES                                                           |  |
|----------------------------------------------------------------------------------------------------|-----------------------------------------------------------------------------------------------|--|
|                                                                                                    | Création Nouvelle Licence                                                                     |  |
| L. L. L. L. L. L. L. L. L. L. L. L. L. L                                                                                                    | a licence 2685632 BLONDY JONATHAN a été créée.                                                |  |
|                                                                                                    | Fin de la création >>                                                                         |  |
|                                                                                                    | Télécharger les Documents de la Licence >>                                                    |  |
| No. of the second second |                                                                                               |  |
|                                                                                                    | << Retour au Menu General                                                                     |  |
|                                                                                                    | © Fédération Française de Volley - www.ffyolley.om<br>Association Reconnue d'Utilité Publique |  |
| A CONTRACTOR OF A CONTRACTOR OF A CONTRACTOR OF A CONTRACTOR OF A CONTRACTOR OF A CONTRACTOR OF A CONTRACTOR OF                                                                                                    |                                                                                               |  |
|                                                                                                    |                                                                                               |  |

### Cliquer sur Fin de la création >> pour finaliser la licence

## 1b – Saisie d'une licence en pré-création sur le site fédéral

| List                            | e des PRE-CREATIONS de Licence                                                                                                    | s de la Saison 2      | 2023/2024                                                                                                    |
|---------------------------------|----------------------------------------------------------------------------------------------------|-----------------------|----------------------------------------------------------------------------------------------------|
| Nom                             | Né(e) le                                                                                                    | Saisie                | Actions                                                                                                    |
|                                 | Saisir une PRE-CREATION de                                                                                                    | Licence >> +          |                                                                                                    |
|                                 | 0 adresse(s) mé                                                                                                    | L                     |                                                                                                    |
| Créer une nouvelle PRE-CREATION | 😲 Consultation Fiche P                                                                                                    | RE-CREATION           | X Suppression Fiche PRE-CREATION                                                                                                    |
| Imprimer le Formulaire de Deman | de de Licence en pdf 🛜 Envoyer le Formulai                                                                                                    | re par mél au Licenci | é 🕑 Validation Définitive de la PRE-CREA                                                                                                    |
| A STREET                        | CONTRACTOR OF A STREET                                                                                                    |                       | Charles be a second second sec |
|                                 | << Retour au Menu (                                                                                                    | Général               |                                                                                                    |
|                                 | The function of the second second sec |                       |                                                                                                    |
| SA2                             | © Fédération Française de Volley                                                                                                    | www.ffvolley.org      |                                                                                                    |

Pour commencer la pré-création, cliquer sur Saisir une PRE-CREATION de Licence >> +

### 1b – Saisie d'une licence en pré-création sur le site fédéral (suite)

|                       | ESPACE CLUBS - GES                               | STION DES LICENCES                                                                                          |
|-----------------------|--------------------------------------------------|----------------------------------------------------------------------------------------------------|
|                       | 🚾 PRE-CREATI                                     | ON de Licence                                                                                               |
| GROUPEMENT SPORTIF    | 0330000 CLUB LIGUE NOUVELLE AQUI                 | TAINE DE VOLLEY-BALL                                                                                        |
| Civilité              | O Monsieur O Madame                              |                                                                                                    |
| Nom d'Usage           |                                                  |                                                                                                    |
| Prénom                |                                                  |                                                                                                    |
| Nom de Naissance      |                                                  |                                                                                                    |
| Date de Naissance     | jj/mm/aaaa 📋 jj/mm/aaaa                          |                                                                                                    |
| Lieu de Naissance     |                                                  |                                                                                                    |
| Nationalité           | ○ Française ○ Etrangère (Sans transfert) ○ ETR/F | IVB (UE/Hors UE) $\bigcirc$ ETR/FIVB ETR-REG (Hors UE) $\bigcirc$ ETR/FIVB ETR-UE (UE                       |
| Coordonnées Personnel | les                                              | Adresse du Licencié                                                                                         |
| Tél.                  |                                                  | Adresse                                                                                                    |
| Portable              |                                                  |                                                                                                    |
| Courriel              |                                                  |                                                                                                    |
| Confirmation          |                                                  | CP+Ville                                                                                                    |
|                       |                                                  | (non comptabilisées dans les effectifs),<br>afin d'imprimer le Formulaire de Demande de Licence Pré-Rempli. |
|                       |                                                  | En ROUGE les champs obligatoire                                                                             |
|                       | Validation de la Licence >>                      | << Retour page précédente                                                                                   |
|                       |                                                  |                                                                                                    |
|                       | << Retour au                                     | Menu Général                                                                                                |
|                       |                                                  |                                                                                                    |
|                       | © Fédération Française de<br>Association Reconn  | e Volley - <mark>www.ffvolley.org</mark><br>ue d'Utilité Publique                                           |

Renseigner les informations du licencié/de la licenciée (notions obligatoires en ROUGE, bien vérifier la justesse des informations puis Validation de la Licence >>

## 1b – Saisie d'une licence en pré-création sur le site fédéral (suite)

| Veuillez vérifier les données        | saisies avant enregistrement définitif |
|--------------------------------------|----------------------------------------|
| OUPEMENT SPORTIF 0330000 CLUB LI     | GUE NOUVELLE AQUITAINE DE VOLLEY-BAI   |
| Nom et Prénom MME JOURDHEUI          | L CECILE                               |
| Nom de Naissance                     |                                        |
| Naissance 40/00/10/4 a LA R          | EVLE                                   |
| Nationalité Exchanging               |                                        |
| ordonnées Dersonnelles               | Adresse du Licencié                    |
| Tél. 09 56 17 37 60                  | Adresse 2 AVENUE DE L'UNIVERSITÉ       |
| Portable 06 61 91 10 34              | MAISON RÉGIONALE DES SPORTS            |
| Courriel secretariat.Inavb@gmail.com | CP+Ville 33400 TALENCE                 |
| nregistrement définitif de la PRE    | -CREATION >> << Retour page précédent  |
|                                      |                                        |
| << Ret                               | our au Menu Général                    |

Après une dernière vérification des informations saisies, cliquer sur Enregistrement définitif de la PRE-CREATION >>

## 1b – Saisie d'une licence en pré-création sur le site fédéral (suite)

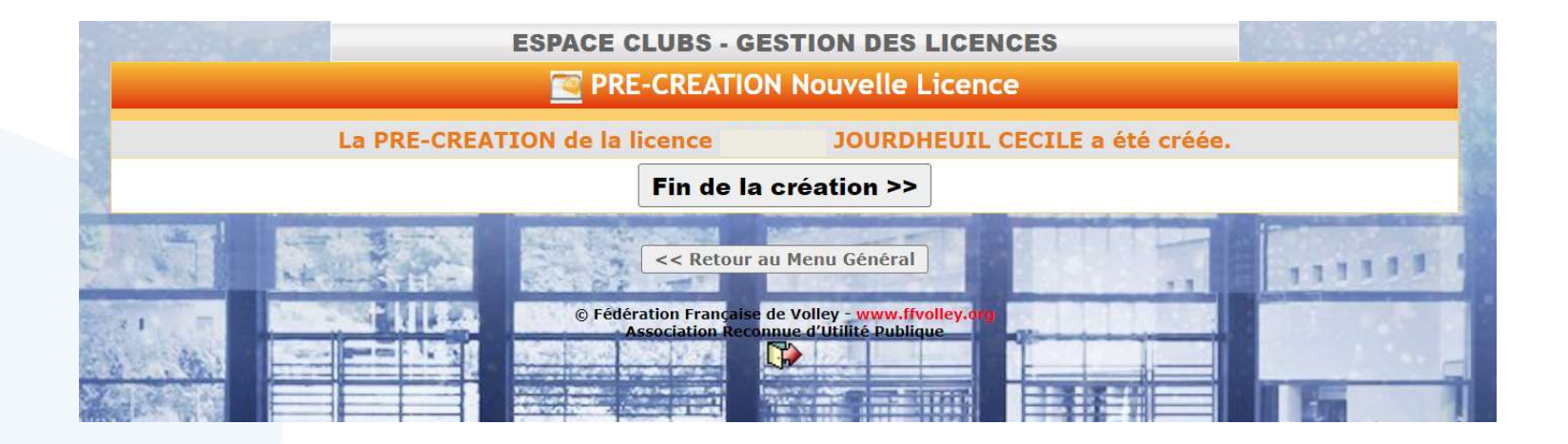

cliquer sur Fin de la création >> pour finaliser l'enregistrement de la pré-création et revenir au choix de saisie des licences.

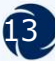

# 2 - Etape commune après les deux méthodes de création de licences

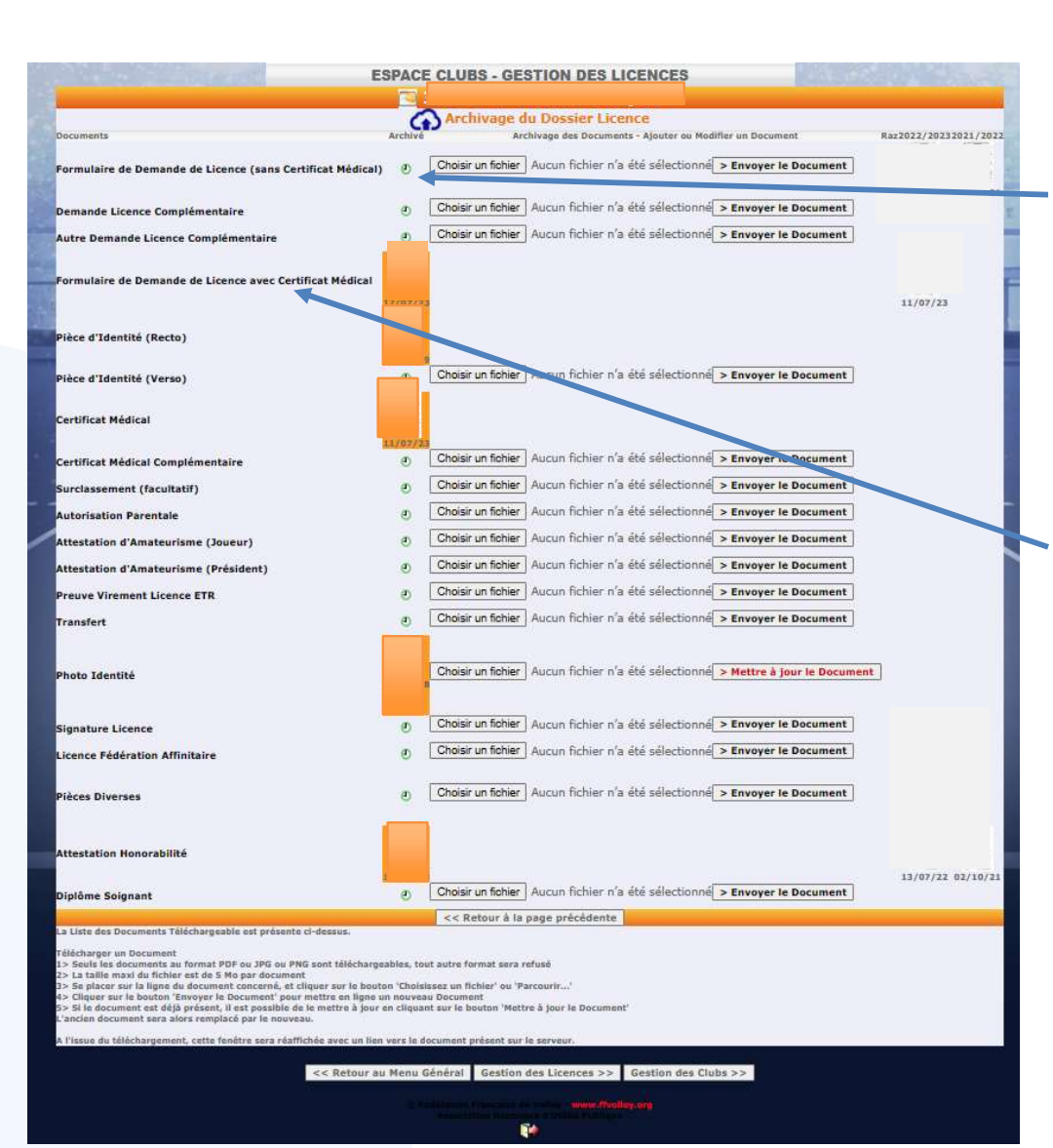

Le formulaire de licence :

#### <u>1<sup>ère</sup> option</mark></u>

Le formulaire est bien complété et signé mais ne possède pas de certificat médical renseigné, cliquer sur parcourir dans la ligne FORMULAIRE DE DEMANDE DE LICENCE (SANS CERTIFICAT MEDICAL)

### 2ème option

Le formulaire est bien complété et signé et possède un certificat médical renseigné, cliquer sur parcourir dans la ligne FORMULAIRE DE DEMANDE DE LICENCE AVEC CERTIFICAT MEDICAL

Lors du renouvellement de la licence, ce formulaire avec le certificat médical renseigné sera inséré directement dans la ligne certificat médical pour la saison prochaine. OK

Attention !!!! Si vous mettez le formulaire sans certificat médical renseigné, il apparaitra sur cette même ligne !!! Donc invalide.

## 2-Saisie d'une licence en création sur le site fédéral (suite)

| Formulaire de Demande de Licence avec Certificat Médical | ۲ | Choisir un fichier | Aucun fichler neté sélectionné | > Envoyer le Document       |
|----------------------------------------------------------|---|--------------------|--------------------------------|-----------------------------|
| Pièce d'Identité (Recto)                                 |   |                    |                                |                             |
| Pièce d'Identité (Verso)                                 | Ð | Choisir un fichier | Aucun fichier nété sélectionné | > Envoyer le Document       |
| Certificat Médical                                       |   |                    |                                |                             |
| Certificat Médical Complémentaire                        | ٢ | Choisir un fichier | Aucun fichier nété sélectionné | > Envoyer le Document       |
| Surclassement (facultatif)                               | ٢ | Choisir un fichier | Aucun fichier nété sélectionné | > Envoyer le Document       |
| Autorisation Parentale                                   | ٢ | Choisir un fichier | Aucun fichier nété sélectionné | > Envoyer le Document       |
| Attestation d'Amateurisme (Joueur)                       | ٢ | Choisir un fichier | Aucun fichier nété sélectionné | > Envoyer le Document       |
| Attestation d'Amateurisme (Président)                    | ٢ | Choisir un fichier | Aucun fichier nété sélectionné | > Envoyer le Document       |
| Preuve Virement Licence ETR                              | ٢ | Choisir un fichier | Aucun fichier nété sélectionné | > Envoyer le Document       |
| Photo Identité                                           |   | Choisir un fichier | Aucun fichier nété sélectionné | > Mettre à jour le Document |
| Signature Licence                                        | ۲ | Choisir un fichier | Aucun fichler nété sélectionné | > Envoyer le Document       |
| Licence Fédération Affinitaire                           | ٢ | Choisir un fichier | Aucun fichier nété sélectionné | > Envoyer le Document       |
| Pièces Diverses                                          | ٢ | Choisir un fichier | Aucun fichier nété sélectionné | > Envoyer le Document       |
| Attestation Honorabilité                                 | ٢ | Choisir un fichier | Aucun fichier nété sélectionné | > Envoyer le Document       |
| · · · · ·                                                |   | a a Datasan à la   |                                |                             |

L'attestation d'honorabilité (majeur ou mineur) devra être mise dans la ligne prévue à cet effet. Elle devra être renouvelée chaque année.

Insérer la pièce d'identité dans la ligne adéquate.

Insérer le certificat médical pour les personnes majeure (s'il est sur papier libre). Il n'est pas obligatoire pour les jeunes de moins de 18 ans (sauf en cas de surclassement) Il n'est pas nécessaire de le remettre si vous avez mis le formulaire AVEC LE **CERTIFICAT MEDICAL** RENSEIGNE

**ATTENTION** : la ligne SURCLASSEMEŇT EST UNIQUEMENT **RESERVEE A LA** LIGUE POUR DES **DOUBLES SUR-CLASSEMENTS OU DES TRIPLES. IIs** doivent apparaitre avec la signature du médecin régional fédéral. En cas de rajout d'un simple surclassement après la saisie de la licence, mettre le certificat

dans la case Certificat Médical complémentaire.

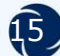

### Saisie d'une licence en renouvellement sur le site fédéral

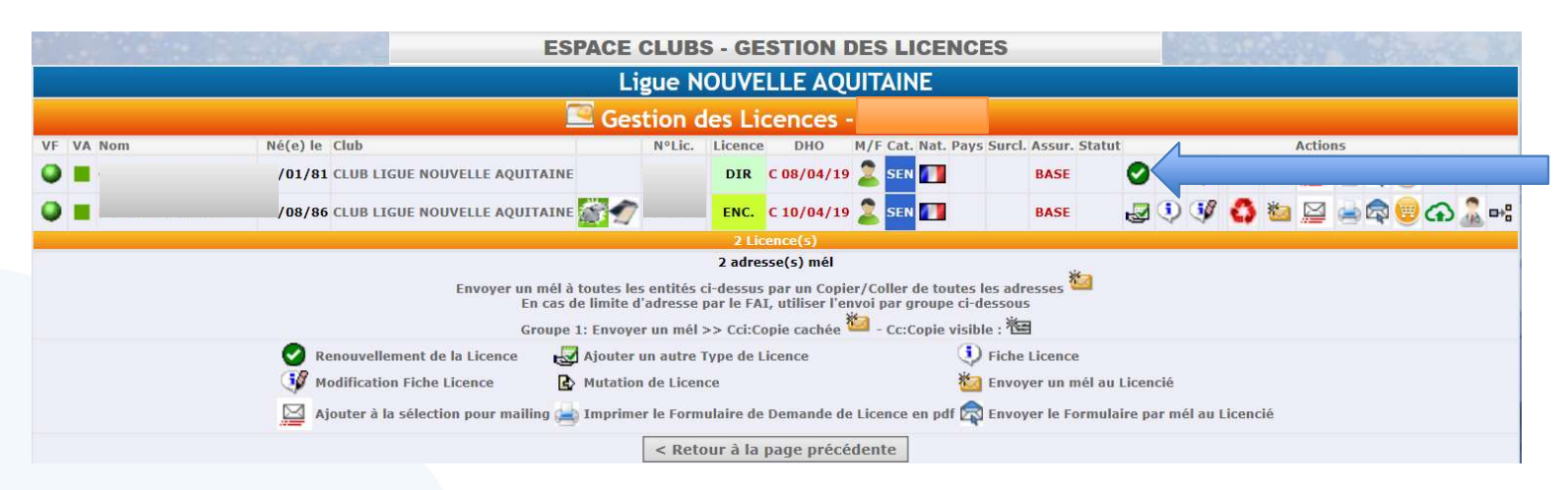

Pour renouveler une licence afficher les licences de la saison N-1 et cliquer sur l'icône de la personne à renouveler.

|                        | Ligue NOUVELLE AQUITAINE                                                               |     |
|------------------------|----------------------------------------------------------------------------------------|-----|
| -                      | CREATION DIRECTE DE LICENCE - 2021/2022                                                |     |
| v                      | euillez sélectionner le(s) Type(s) de licence à créer                                  | 100 |
| :: Licence JOUEUR      |                                                                                        |     |
|                        | BALL                                                                                   | T.  |
|                        | VOLLEY 2020/2021                                                                       | -   |
| COMPETITION BEACH      | VOLLEY 2021/2022                                                                       |     |
| COMPETITION PARA-VO    | DLLEY SOURD                                                                            | 1   |
| COMPETITION PARA-VO    | DLLEY ASSIS                                                                            |     |
| COMPETITION SNOW V     | OLLEY                                                                                  |     |
|                        |                                                                                        |     |
| :: Licence ENCADREMENT |                                                                                        |     |
|                        |                                                                                        |     |
|                        |                                                                                        | -   |
|                        |                                                                                        |     |
|                        |                                                                                        |     |
| DASS Bénévole          |                                                                                        |     |
| :: Licence VPT         |                                                                                        |     |
| VOLLEY POUR TOUS       | $\odot$ VB $\odot$ BV $\odot$ PVS $\odot$ PVA $\odot$ Volley Santé $\odot$ Snow Volley | у   |
| Accéder au Fo          | rmulaire de Création de Licence >> << Retour page précédente                           |     |
|                        |                                                                                        |     |
|                        | :: Licence EVE                                                                         |     |
|                        | > EVENEMENTIELLE-INITIATION                                                            |     |
|                        | terrer Harr Ciafer Catles das langers s. Castles des Cides s.                          |     |
| << R6                  | cour au Menu General    Gestion des Licences >>    Gestion des Clubs >>                |     |
|                        |                                                                                        |     |

Comme pour la création de licence, vous devez cocher les cases correspondantes à la demande de renouvellement de votre licencié(e) et accéder au formulaire de renouvellement de licence.

Pensez à cocher toutes les cases si le/la licencié(e) a plusieurs fonctions (arbitre, soignant, dirigeant, éducateur)

### Saisie d'une licence en renouvellement sur le site fédéral

| e and a second                                             | 20     | @20                 |                   | (Voley                     |     |             |
|------------------------------------------------------------|--------|---------------------|-------------------|----------------------------|-----|-------------|
| ESPACE                                                     | CLUBS  | - GESTION DES LI    | CENCES            |                            |     |             |
|                                                            |        |                     |                   |                            |     |             |
| 6                                                          | Archiv | ane du Dossier Lice | nce               |                            |     |             |
| Documents                                                  |        | Archivage des Doc   | cuments - Ajouter | ou Modifier un Document    | Ra  | z 2018/2019 |
|                                                            |        |                     |                   |                            |     |             |
| Formulaire de Demande de Licence (sans Certificat Médical) |        |                     | Parcourir         | > Mettre à jour le Documer | t   | Binana      |
|                                                            | 1      |                     | -                 | 1                          |     | 09/09/18    |
| Demande Licence Complémentaire                             | Ð      |                     | Parcourir         | > Envoyer le Document      |     |             |
| Formulaire de Demande de Licence avec Certificat Médical   |        |                     | Parcourir         | > Envoyer le Document      |     |             |
| Pièce d'Identité (Becto)                                   | -      |                     | Parcourir         | > Mettre à jour le Documer | + > | 6           |
|                                                            |        | 1                   |                   |                            |     |             |
| Pièce d'Identité (Verso)                                   | ø      |                     | Parcourir         | > Envoyer le Document      |     |             |
|                                                            |        |                     | Deservit          | 1                          |     |             |
| Certificat Medical                                         |        |                     | Parcourir         | > Mettre a jour le Documer | 1   | N           |
| Certificat Médical Complémentaire                          | ی      |                     | Parcourir         | > Envoyer le Document      |     |             |
| Surclassement (facultatif)                                 | ٢      |                     | Parcourir         | > Envoyer le Document      |     |             |
| Autorisation Parentale                                     | ø      |                     | Parcourir         | > Envoyer le Document      |     |             |
| Attestation d'Amateurisme (Joueur)                         | ۲      |                     | Parcourir         | > Envoyer le Document      |     |             |
| Attestation d'Amateurisme (Président)                      | ۲      |                     | Parcourir         | > Envoyer le Document      |     |             |
| Preuve Virement Licence ETR                                | ٢      |                     | Parcourir         | > Envoyer le Document      |     |             |
| Contrat de Travail                                         | ۲      |                     | Parcourir         | > Envoyer le Document      |     |             |
|                                                            |        |                     |                   |                            |     |             |
| Photo Identité                                             |        |                     | Parcourir         | > Mettre à jour le Documer | t ) | ¢           |
|                                                            | a      |                     |                   |                            |     |             |
|                                                            | 3      |                     |                   |                            |     |             |
| Signature Licence                                          | e      |                     | Parcourir         | > Envoyer le Document      |     |             |
| Licence Fédération Affinitaire                             | e      |                     | Parcourir         | > Envoyer le Document      |     |             |
| Pièces Diverses                                            | Ð      |                     | Parcourir         | > Envoyer le Document      |     |             |

La Liste des Documents Téléchargeable est présente ci-dessus

Télécharger un Document

- 12 Seuls les documents au format PDF ou JPG ou PNG sont téléchargeables, tout autre format sera refu 2> La taille maxi du fichier est de 5 Mo par document
- 22 La taine maxi du Inchier est de 3 wio par oocument 33 Se placer sur la ligne du document concerné, et cliquer sur le bouton 'Choisissez un fichier' ou 'Parcourir. 43 Cliquer sur le bouton 'Envoyer le Document' pour mettre en ligne un nouveau Document 53 Sil e document est déjà présent, il est possible de le mettre à jour en cliquant sur le bouton 'Mettre à jour
- n document sera alors remplacé par le nouveau

ue du téléchargement, cette fenêtre sera réaffichée avec un lien vers le document présent :

<< Retour au Menu Général

### La démarche est la même que pour la création de licence :

vous devez télécharger le formulaire de licence dûment complété et signé par le licencié ou le représentant légal pour un mineur.

Si la saison passée vous avez mis le certificat médical à la bonne place : il sera automatiquement mis dans la ligne certificat médical.

Sinon, il manguera le certificat médical et la licence ne pourra pas être validée. Au club de le remettre sur l'espace licences.

Si la pièce d'identité, qui est obligatoire à la création, a bien été fournie et mise sur la bonne ligne, elle sera conservée sur l'espace licencié. Vous pouvez la rajouter en cas d'absence, cela permettra à la Ligue de faire des vérifications sur les infos licenciés saisies.

Pensez à faire signer l'attestation d'honorabilité (majeur ou mineur) qui doit être renouvelée chaque année pour toute licence dirigeant/éducateur/arbitre/soignant/pass bénévole.

Il est très important de bien mettre les bonnes pièces dans les bonnes lignes !

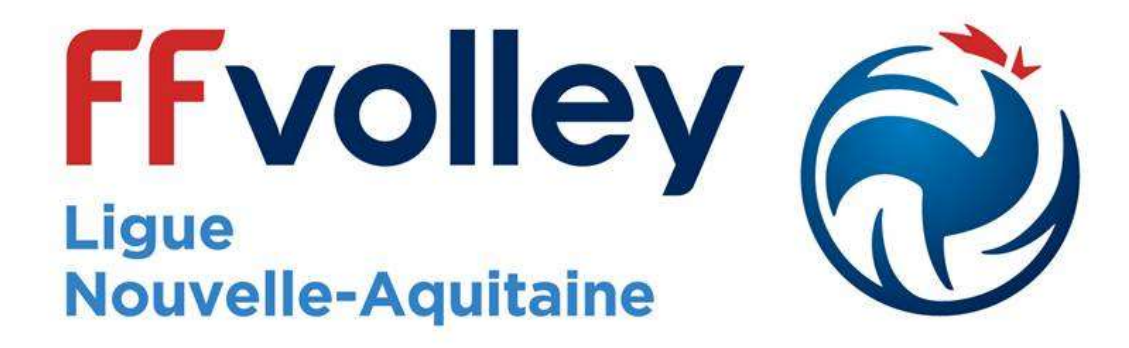

Pour toute question concernant les licences, merci d'adresser votre mail à l'adresse suivante : <u>licences.lnavb@gmail.com</u>